# e-Dnevnik upute za nadzor razrednih knjiga

## Sadržaj

| e-D | nevni | k upute za nadzor razrednih knjiga          | 1 |
|-----|-------|---------------------------------------------|---|
| 1.  | Prec  | lgovor                                      | 2 |
| 2.  | Prija | ıva u sustav                                | 2 |
| 3.  | Post  | avke                                        | 3 |
| 4.  | Krei  | ranje zahtjeva za nadzorom razrednih knjiga | 4 |
| 4   | .1    | Nadzor bez najave                           | 6 |
| 5.  | Preg  | led razredne knjige                         | 7 |
| 5   | .1    | Dnevnik rada                                | 8 |
| 5   | .2    | Imenik1                                     | 2 |
| 5   | .3    | Pregled rada1                               | 4 |
| 5   | .4    | Zapisnici 1                                 | 5 |
| 6.  | Uvid  | l u izvještaj o pregledu razredne knjige1   | 7 |
| 7.  | Рорі  | is slika 2                                  | 0 |

### 1. Predgovor

U uputama su na slikama crvenom bojom () označene poveznice ili druge opcije na koje je potrebno kliknuti mišem te polja u koje trebate unijeti određene podatke. Žutom bojom () ispod pojedinih naslova je označen put do sučelja u aplikaciji.

Nakon unosa ili promjene podataka, iste je potrebno potvrditi klikom na gumb 'Unesi', 'Spremi' ili 'Promijeni'. Za odustajanje od unosa kliknite gumb 'Zatvori'.

## 2. Prijava u sustav

e-Dnevnik se nalazi na poveznici e-dnevnik.skole.hr.

Uz pristup produkcijskom e-Dnevniku dostupan je i testni e-Dnevnik na stranici e-dnevniktest.skole.hr na kojoj je omogućeno vježbanje pojedinih aktivnosti. Na testnoj verziji omogućeno vam je slanje zahtjeva za nadzor samo za Test školu CARNET na kojoj se možete upoznati sa sučeljem e-Dnevnika.

Pod korisničko ime unesite svoju korisničku oznaku koja je vezana za vašu ustanovu.

Pod lozinku unesite četveroznamenkasti PIN te u nastavku upišite šesteroznamenkastu jednokratnu lozinku koju je generirao vaš token kao što je prikazano na slici 1. Ako umjesto fizičkog tokena koristite CARNet mToken aplikaciju na svojem pametnom telefonu, potrebno je samo prepisati jednokratnu lozinku s njega, bez upisivanja PIN-a.

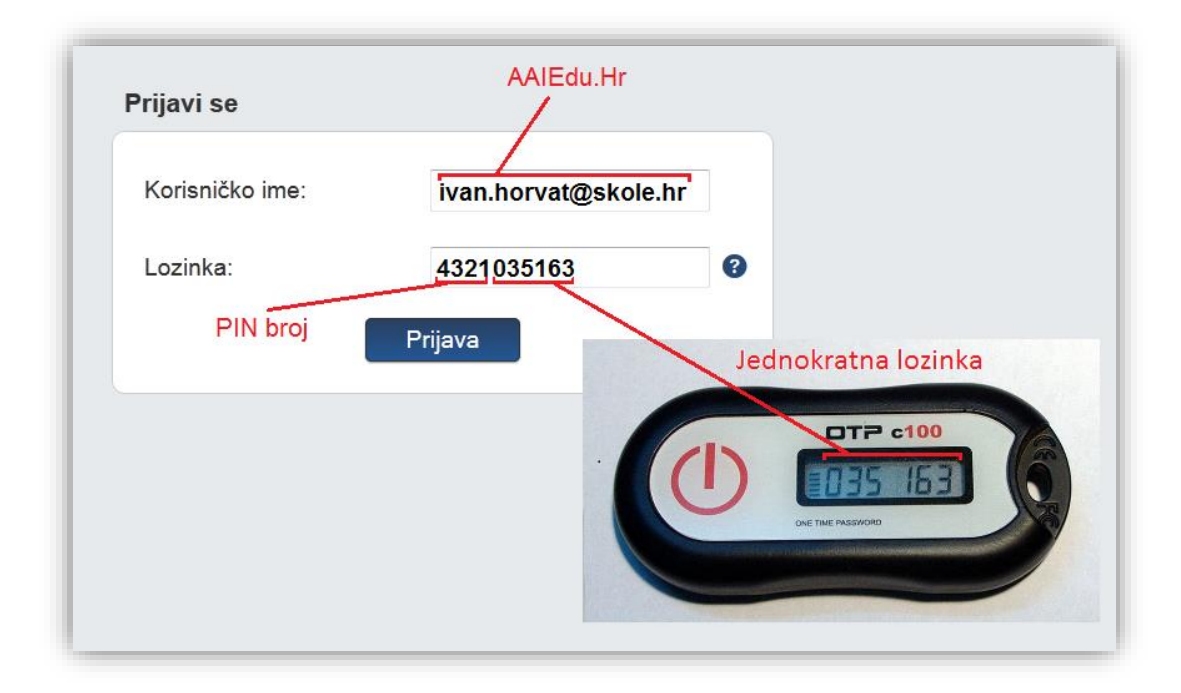

Slika 1 Prijava u sustav

### 3. Postavke

Za otvaranje postavki kliknite na svoje ime u gornjem desnom kutu i zatim odaberite opciju "Postavke".

| <u>e-Dnevnik</u>          | Agencija za odgoj i obrazov | Odabir razredne knjige |  |            | I. Horvat |
|---------------------------|-----------------------------|------------------------|--|------------|-----------|
| Nadzor razrednih kni      | iga                         |                        |  | 🌣 Postavke |           |
| ,                         | 5                           |                        |  | 🕩 Odjava   |           |
| Kreiraj zahtjev           |                             |                        |  |            |           |
| Moji nadzori              |                             |                        |  |            |           |
| Odaberi školu za nadzor   |                             |                        |  |            |           |
| Ostalo                    |                             |                        |  |            |           |
| Prilagodba veličine slova |                             |                        |  |            |           |
| Promijeni PIN             |                             |                        |  |            |           |

#### Slika 2 Opcija promijeni PIN

Pod opcijom "Promijeni PIN" moguće je promijeniti inicijalni PIN u neki drugi po svojem izboru za korisnike koji koriste fizički token za prijavu. Upišite trenutno važeći PIN, novi željeni PIN te ponovno novi željeni PIN. Na kraju je još potrebno unijeti jednokratnu lozinku s tokena te kliknuti gumb "Promijeni". Idući puta kada se prijavljujete u sustav, koristite novi PIN.

# Promjena PIN-a

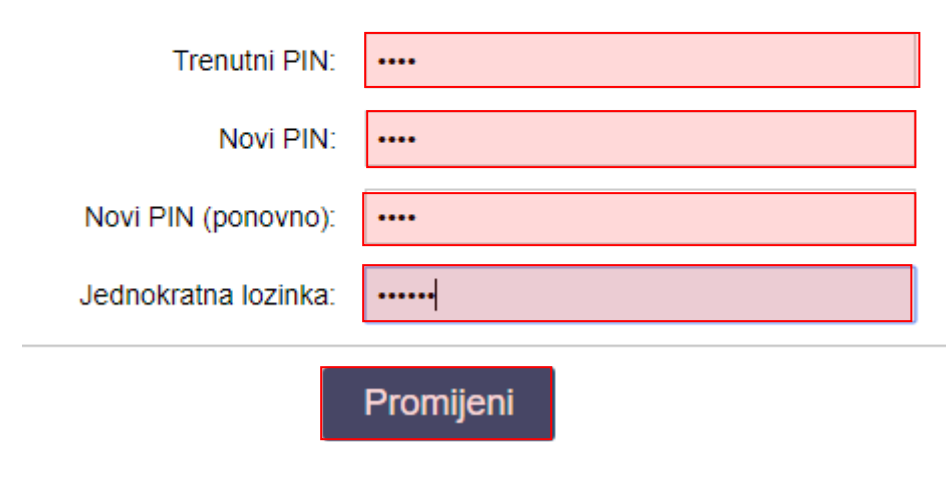

Slika 3 Promjena PIN-a

Za odjavu iz sustava kliknite na svoje ime u gornjem desnom kutu, zatim na opciju "Odjava".

Opcija "Kreiraj zahtjev" služi za kreiranje novog zahtjeva za nadzorom razrednih knjiga.

Unutar opcije "Moji nadzori" prikazan je pregled svih nadzora koje je korisnik izvršio.

Klikom na opciju "Odaberi školu za nadzor" moguće je doći na dio sučelja na kojem je moguće odabrati školu za koju je ravnatelj ili administrator škole odobrio zahtjev za nadzorom.

Ako kliknete na opciju "Prilagodba veličine slova" otvorit će se dodatni prozor u kojem možete odabrati veličinu slova koju želite da bude prikazana na sučelju. Odabrana veličina slova se pamti putem kolačića te korisnik za svako računalo ili tablet može posebno odabrati veličinu slova.

### 4. Kreiranje zahtjeva za nadzorom razrednih knjiga

Kako biste kreirali zahtjev za nadzorom potrebno je na sučelju s postavkama odabrati "Kreiraj zahtjev" ili nakon prijave u e-Dnevnik odabrati opciju "Otvori zahtjev".

| <u>e-Dnevnik</u>               | Agencija za odgoj i obrazov | Odabir razredne knjige > |                       |                  | I. Horvat<br>Azoo |  |  |  |
|--------------------------------|-----------------------------|--------------------------|-----------------------|------------------|-------------------|--|--|--|
| PREGLED NADZORA ZA IVAN HORVAT |                             |                          |                       |                  |                   |  |  |  |
| 🗝 Povratak                     |                             |                          |                       |                  | Otvori zahtjev    |  |  |  |
| Trajanje nadzora 🔺 Ško         | ola 🗘 Status zahtjeva 🗘 🛛   | Datum 🗘 Napomena 🗘       | Zahtjev obradio 🛟 🛛 🕻 | Datum 🗘 Napomena | Izvješće          |  |  |  |

#### Slika 4 Kreiranje zahtjeva za nadzorom

Nakon toga otvorit će se prozor u kojem je potrebno odabrati školu za koju želite napraviti nadzor. Potrebno je još unijeti datum početka, datum završetka nadzora te napomenu. Pri pretraživanju škola možete unijeti cijeli naziv ili dio naziva škole te iz padajućeg izbornika odabrati odgovarajuću školu. Dodatno, škole možete pretraživati i prema šifri koja je jedinstvena za svaku ustanovu.

| Novi zahtjev                                              | Х |
|-----------------------------------------------------------|---|
| Škola: Testna škola CARNET Zadar, Zagreb(123456789)       |   |
| Datum početka: 01. 10. 2018 Datum završetka: 02. 10. 2018 |   |
| Napomena:                                                 |   |
|                                                           | 1 |
| Potvrdi                                                   |   |

#### Slika 5 Odabir škole za nadzor

Nakon što ste unijeli ove podatke potrebno je kliknuti na "Potvrdi". Nakon što ste potvrdili zahtjev ravnatelju i e-Dnevnik administratoru odabrane škole bit će poslan e-mail te će oni na svom sučelju u e-Dnevniku dobiti zahtjev za pregledom razrednih knjiga koji trebaju obraditi. Isto tako, e-mail s informacijama koje ste naveli u zahtjevu bit će poslan i na vašu e-mail adresu.

Kako biste pregledali status zahtjeva možete na postavkama odabrati opciju "Moji nadzori".

| 5 | e-Dnevnik                      | Agencija za odgoj i obrazova | anje            | Odabir | razredne knjige |   | >        |   |                   |    |                |   |          | I.       | Horvat<br>Azoo |  |
|---|--------------------------------|------------------------------|-----------------|--------|-----------------|---|----------|---|-------------------|----|----------------|---|----------|----------|----------------|--|
|   | PREGLED NADZORA ZA IVAN HORVAT |                              |                 |        |                 |   |          |   |                   |    |                |   |          |          |                |  |
|   | Powatak Otvori zahlje          |                              |                 |        |                 |   |          |   |                   |    | Otvori zahtjev |   |          |          |                |  |
| ſ | Trajanje nadzora 🔺             | Škola 🗘                      | Status zahtjeva | ¢      | Datum           | ŧ | Napomena | ŧ | Zahtjev obradio 🗘 | Di | itum           | ŧ | Napomena | Izvješće |                |  |
|   | 01. 10. 2018 02. 10. 2018.     | Testna škola CARNET Zadar    | u obradi        |        | 30. 08. 2018.   |   |          |   |                   |    |                |   |          |          | 🔒 Obriši       |  |

#### Slika 6 Pregled zahtjeva

U tablici su navedeni podaci o zahtjevima koje ste unijeli. U stupcu "Status zahtjeva" naveden je status zahtjeva koji ste poslali. Status "u obradi" označava da ravnatelj ili administrator trebaju zahtjev odobriti ili odbiti. Status "Odbijen" označava da je ravnatelj ili administrator zahtjev za pregledom razrednih knjiga odbio. U polju "Napomena" možete vidjeti bilješku koju je ravnatelj ili administrator unio. Status zahtjeva "Odobren" označava da je zahtjev odobren te da možete obaviti nadzor razrednih knjiga. Opciju "Obriši" možete koristiti ukoliko želite obrisati uneseni zahtjev.

### 4.1 Nadzor bez najave

U slučaju da Prosvjetna inspekcija ime potrebu obaviti nadzor bez najave onda je na sučelju na kojem se bira škola potrebno za "Anonimni nadzor" odabrati "Da". Kada inspektor klikne na "Potvrdi" dobit će mogućnost uvida u razredne knjige odabrane škole. Na taj način škola neće dobiti informaciju o tome da je inspektor dobio uvid u razredne knjige.

Opcija anonimnog nadzora je dostupna samo za inspektore Prosvjetne inspekcije MZO-a i ista se koristi u iznimnim situacijama koje su definirane Zakonom o prosvjetnoj inspekciji.

| Novi zahtjev |                  | X                                          |
|--------------|------------------|--------------------------------------------|
|              | Škola:           | Testna škola CARNET Zadar, Zagreb(12345678 |
|              | Datum početka:   | 18. 12. 2020.                              |
|              | Datum završetka: | 19. 12. 2020.                              |
|              | Anonimni nadzor: | Da                                         |
| Napomena:    |                  |                                            |
|              |                  |                                            |
|              |                  | 1                                          |

Slika 7 Nadzor bez najave

# 5. Pregled razredne knjige

Nakon što je ravnatelj ili administrator odobrio zahtjev za pregledom razrednih knjiga možete odabrati školu za koju ste ranije unijeli zahtjev za pregledom razrednih knjiga. Za odabir škole potrebno je na postavkama kliknuti na "Odaberi školu za nadzor". Nakon toga na sučelju će biti dostupan popis škola za koje ste poslali zahtjev, a koji je odobren od strane odgovorne osobe iz škole.

| <u>e-Dnevnik</u>                                      | Agencija za odgoj i obrazovanje | ~ | Odabir razredne knjige | > |
|-------------------------------------------------------|---------------------------------|---|------------------------|---|
| <ul> <li>Povratak</li> <li>Odaberite školu</li> </ul> |                                 |   |                        |   |
| Agencija za odgoj i obrazovanje                       |                                 |   |                        |   |
| Testna škola CARNET Zadar                             |                                 |   |                        |   |
| Testna škola CARNET Jurišićeva                        |                                 |   |                        |   |

#### Slika 8 Odabir škole za nadzor

Na slici su prikazane škole za koje smo ranije unijeli zahtjeve za nadzor, a koji su odobreni. Bitno je istaknuti da je u primjeru na slici "Testna škola CARNET Jurišićeva" područna škola za koju nam je nadzor odobren nakon što smo zahtjev poslali za "Testna škola CARNET Zadar". Klikom na jednu od škola doći ćemo na sučelje na kojem možemo odabrati razredne knjige za pregled.

| <u>e-Dnevnik</u>          | Testna škola CARNE 🗸 | Odabir razredne knjige > |     | I. Horvat<br>Azoo          |
|---------------------------|----------------------|--------------------------|-----|----------------------------|
| Razredi: Svi 1. 2.        | 3. 4. 5. 6. 7. 8. Gr | upe OOS                  | Ško | lska godina: 2017./2018. ▼ |
| Odaberite razrednu knjigu |                      |                          |     |                            |
| 1.a                       | Marko Jurić          |                          |     | 1. razred osnovne škole    |
| 1.A                       |                      |                          |     | 1. razred srednje škole    |
| 1.CMS                     | Mislav Major         |                          |     | 1. razred osnovne škole    |
| 1.CMS1                    | Marko Jurić          |                          |     | 1. razred osnovne škole    |
| 1.CMS10                   |                      |                          |     | 1. razred osnovne škole    |
| 1.CMS11                   |                      |                          |     | 1. razred osnovne škole    |
| 1.CMS12                   |                      |                          |     | 1. razred osnovne škole    |
| 1.CMS2                    |                      |                          |     | 1. razred osnovne škole    |
| 1.CMS3                    |                      |                          |     | 1. razred osnovne škole    |

#### Slika 9 Odabir razredne knjige za nadzor

Na ovom sučelju potrebno je kliknuti na razrednu knjigu za koju želite obaviti nadzor. U gornjem desnom dijelu sučelja moguće je odabrati neku od prošlih školskih godina ukoliko trebate pregledati razredne knjige za neku prošlu školsku godinu. Možete odabrati samo one školske godine u kojima je škola koristila e-Dnevnika.

Opcija "Razredi" na gornjem dijelu sučelja se koristi u školama koje imaju veći broj razrednih odjela pa klikom na odgovarajući razred bit će prikazani samo razredni odjeli razreda koji ste odabrali.

Ukoliko je ravnatelj zaključao razrednu knjigu tada će za tu razrednu knjigu na sučelju za odabir biti dodatno prikazana ikona (kao na slici 9) koja označava da je razredna knjiga zaključana te da nije moguće unositi bilješke za tu razrednu knjigu.

| e-Dnevnik                 | Testna škola CARNE 🗸 | Odabir razredne knjige > |     | I. Horvat<br>Azoo          |
|---------------------------|----------------------|--------------------------|-----|----------------------------|
| Razredi: Svi 1. 2.        | 3. 4. 5. 6. 7. 8. Gr | upe OOS                  | Ško | lska godina: 2017./2018. ▼ |
| Odaberite razrednu knjigu |                      |                          |     | _                          |
| 1.a                       | Marko Jurić          |                          |     | 1. razred osnovne škole    |

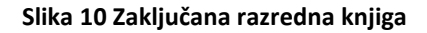

### 5.1 Dnevnik rada

Nakon odabira razredne knjige bit će prikazan dnevnik rada.

| <u>e-Dnevnik</u>                                   |                          | Testna š  | kola CAI | RNE ¥               | 2017. / 201                                                 | 3.                | ~                              | 1.a                  |                           | ~            |                               | l. <del>1</del>      | Horvat 👤                   |           |   |
|----------------------------------------------------|--------------------------|-----------|----------|---------------------|-------------------------------------------------------------|-------------------|--------------------------------|----------------------|---------------------------|--------------|-------------------------------|----------------------|----------------------------|-----------|---|
| B Imenik                                           | 🔒 Pregl                  | ed rada   | • 0      | )nevnik rada        | <b>k rada 🖶</b> Zapisnici 🗣 Izvještaji 🌩 Administracija 🔍 F |                   | 🖻 Zapisnici                    |                      | Izvještaji                |              | taji 🌣 Admini                 |                      | Q Pret                     | raživanje | = |
| Produženi boravak                                  |                          |           |          |                     |                                                             |                   |                                |                      |                           |              |                               |                      |                            |           |   |
| <b>13. radni tjedan u</b><br>Vinko Danilović / Luk | <b>jutro</b><br>:a Delić |           | 1        | ponedjel<br>06.08.2 | <b>jak (56)</b><br>2018.                                    | <b>ut</b> 07      | orak (57)<br>.08.2018.         | <b>srije</b><br>08.0 | <b>da (58)</b><br>8.2018. | četv<br>09.  | r <b>tak (59)</b><br>08.2018. | <b>pet</b><br>10.0   | ak (60)<br>18.2018.        |           |   |
| Sati održani: 1 ne                                 | eodržani: 0              | ukupno: 1 |          |                     |                                                             |                   |                                |                      | Opravdano                 | : 0 Neoj     | oravdano: 0                   | Ostalo: 0            | Ukupno: 6                  |           |   |
| <b>12. radni tjedan u</b><br>Pavao Butigan / Mar   | <b>jutro</b><br>ko Crnac |           | 1        | ponedjel<br>30.04.2 | <b>jak (52)</b><br>2018.                                    | <b>utc</b><br>01. | o <b>rak (53)</b><br>.05.2018. | srije<br>02.0        | <b>da (54)</b><br>5.2018. | četv<br>03.0 | <b>rtak (55)</b><br>05.2018.  | รม<br>05.0           | <b>ibota</b><br>5.2018.    |           |   |
| Sati održani: 0 ne                                 | eodržani: 1              | ukupno: 1 |          |                     |                                                             |                   |                                |                      | Opravdano                 | :0 Neop      | oravdano: 0                   | Ostalo: 0            | Ukupno: 0                  |           |   |
| 11. radni tjedan uj<br>Luka Benović / Juraj        | <b>jutro</b><br>Broz     |           | /        | ponedjel<br>09.04.  | <b>jak (47)</b><br>2018.                                    | <b>utc</b><br>10. | o <b>rak (48)</b><br>04.2018.  | srije<br>11.0-       | <b>da (49)</b><br>4.2018. | četv<br>12.0 | <b>rtak (50)</b><br>04.2018.  | <b>pet</b><br>13.0   | <b>ak (51)</b><br>4.2018.  |           |   |
| Sati održani: 1 ne                                 | eodržani: 0              | ukupno: 1 |          |                     |                                                             |                   |                                |                      | Opravdano                 | : 0 Neoj     | oravdano: 0                   | Ostalo: 0            | Ukupno: 3                  |           |   |
| <b>10. radni tjedan u</b><br>Andro Anjikov / Luka  | <b>jutro</b><br>Benović  |           | 1        | ponedjel<br>26.03.3 | j <b>ak (42)</b><br>2018.                                   | <b>utc</b><br>27. | o <b>rak (43)</b><br>03.2018.  | srije<br>28.0        | <b>da (44)</b><br>3.2018. | četv<br>29.0 | <b>rtak (45)</b><br>03.2018.  | <b>pet</b> :<br>30.0 | a <b>k (46)</b><br>3.2018. |           |   |
| Sati održani: 1 ne                                 | eodržani: 0              | ukupno: 1 |          |                     |                                                             |                   |                                |                      | Opravdano                 | : 0 Neop     | oravdano: 0                   | Ostalo: 0            | Ukupno: 1                  |           |   |

#### Slika 11 Dnevnik rada

Razredna knjiga je podijeljena na pet cjelina: imenik, pregled rada, dnevnik rada, zapisnike i izvještaje. Također, postoje kartice "Administracija" koja omogućuje kreiranje novih zahtjeva za nadzor, pregled stanja nadzora i odabir škole za nadzor. Klikom u gornjem dijelu ekrana na jednu od cjelina možete se pozicionirati u istu. Dostupna je i opcija "Pretraživanje" koja omogućava pretragu učenika i cjelina u razrednoj knjizi.

Sučelje koje je prikazano na slici pokazuje unesene radne tjedne i radne dane u razrednoj knjizi. Uz svaki radni tjedan navedeni su podaci i broj održanih i neodržanih sati, podaci o izostancima i dežurni učenici. Plavom bojom označen je u dnevniku rada aktualni tjedan i današnji radni dan, dok su crvenom bojom označeni radni dani u kojima su uneseni izostanci koje razrednik treba ažurirati. U gornjem desnom kutu nalazi se gumb izbornik. Klikom na taj izbornik dok ste pozicionirani u dnevniku rada možete odabrati opciju "Napomene". Odabirom ove opcije bit će prikazane sve napomene koje su unesene u dnevnik rada. Kako biste dobili uvid u određeni radni dan potrebno je kliknuti na dan za koji želite pregledati podatke.

| 13. radni tjedan ujutro //             | ponedjeljak (56) | utorak (57) | srijeda (58) |  |  |  |  |  |
|----------------------------------------|------------------|-------------|--------------|--|--|--|--|--|
| Vinko Danilović / Luka Delić           | 06.08.2018.      | 07.08.2018. | 08.08.2018.  |  |  |  |  |  |
| Sati održani: 1 neodržani: 0 ukupno: 1 |                  | <b>4</b>    |              |  |  |  |  |  |
| 12. radni tjedan ujutro /              | ponedjeljak (52) | utorak (53) | srijeda (54) |  |  |  |  |  |
| Pavao Butigan / Mariko Crnac           | 30.04.2018.      | 01.05.2018. | 02.05.2018.  |  |  |  |  |  |
| Sati održani: 0 neodržani: 1 ukupno: 1 |                  |             |              |  |  |  |  |  |

#### Slika 12 Odabir radnog dana

Nakon odabira radnog dana bit će prikazano sučelje za odabrani dan. Na ovom sučelju klikom na strelice možete se prebaciti na prethodni ili sljedeći radni dan klikom na odgovarajuću strelicu.

| ujutro   | 11 tjedan       56. radni dan 06.08.2018 - ponedjeljak         Dežurni učenici: Vinko Danilović i Luka Delić                 | 1. | Napomene |
|----------|----------------------------------------------------------------------------------------------------|----|----------|
| 0. sat   |                                                                                                    |    |          |
| 1. sat [ | [1] <b>Multimedija (izborni)</b> III<br>Osnoma škola - redovni program, Redovili program uz prilagodbu - M. JUľIĆ<br>Webinar | 6  |          |
| 2. sat   | ⊞                                                                                                    |    |          |
| 3. sat   |                                                                                                    |    |          |
| 4. sat   |                                                                                                    |    |          |

#### Slika 13 Radni dan

Na ovom sučelju prikazani su podaci o dežurnim učenicima, sadržaj održanih nastavnih sati i napomene u dnevniku rada. Ovdje imate mogućnost unijeti napomenu unutar radnog dana tako da kliknete bilo gdje unutar polja "Napomena" kako je prikazano na prethodnoj slici. Nakon što ste kliknuli u polje za unos napomene otvorit će se prozor u koji možete unijeti napomenu za odabrani radni dan. Nakon unosa napomene klikom na "Unesi" istu ćete spremiti u sustav.

Dodatno, kada ste pozicionirani u radni dan u gornjem desnom izborniku dostupne su opcije "Prikaži radne tjedne" za povratak na popis radnih tjedna i "Napomene" za prikaz napomena unesenih u dnevnik rada.

 $\times$ 

#### Napomena: \*

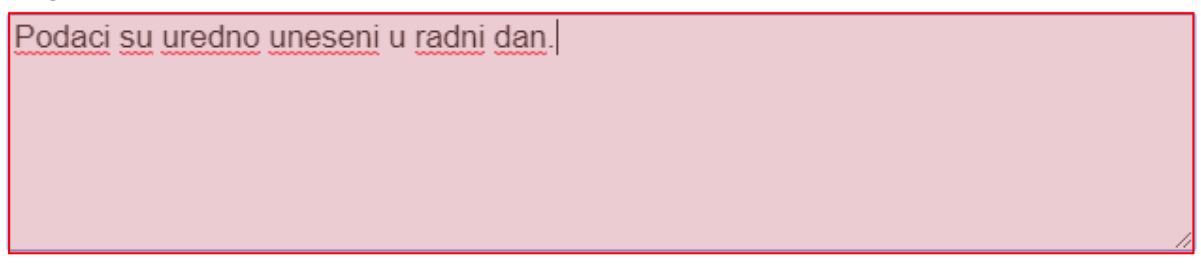

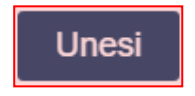

#### Slika 14 Unos napomene u radni dan

Unesenu napomenu možete obrisati ili urediti klikom na odgovarajući gumb.

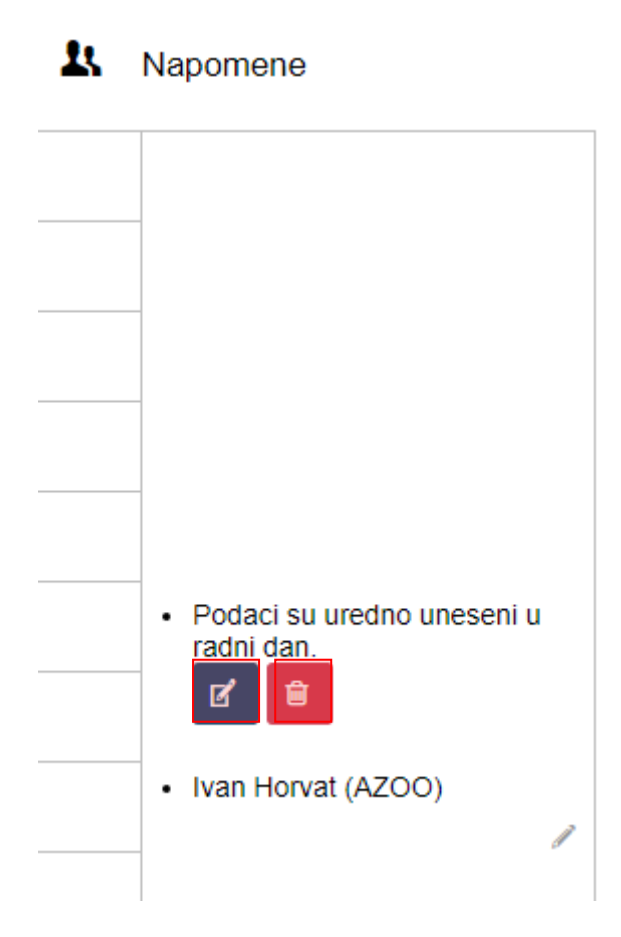

Slika 15 Uređivanje unesene napomene

Kada ste pozicionirani u radni dan moguće je pregledati unesene izostanke za taj radni dan klikom na za to predviđenu oznaku prema slici 15.

| <u>e-Dn</u>       | evnik                                          |                                    | Testna š                    | kola CARNE 🗸                                              | 2017. / 2018. | ~     | 1.a   | ~                | l.              | Horvat 👤 |
|-------------------|------------------------------------------------|------------------------------------|-----------------------------|-----------------------------------------------------------|---------------|-------|-------|------------------|-----------------|----------|
| 8                 | menik                                          | 🖻 Pregl                            | ed rada                     | Dnevnik rada                                              | 🖻 Zapisnici   | Izvje | štaji | 🌣 Administracija | Q Pretraživanje | ≡        |
| 13. rad<br>ujutro | ini tjedan                                     |                                    | . radni dan<br>žurni učenio | 06.08.2018 - ponedjeljal<br>si: Vinko Danilović i Luka De | k 🔸           |       |       | 11               | Napomene        |          |
| 0. sat            |                                                |                                    |                             |                                                           |               |       |       |                  |                 |          |
| 1. sat            | [1] <b>Multime</b><br>Osnovna škola<br>webinar | dija (izborni<br>- redovni progran | n, Redoviti prog            | ram uz prilagodbu - M. JUľIĆ                              |               |       |       | ⊞<br>6           |                 |          |

#### Slika 16 Pregled izostanaka

Nakon odabira opcije za prikaz izostanaka bit će prikazani učenici koji imaju unesene izostanke za odabrani radni dan. Za izostanke su prikazani razlozi izostanka ukoliko je razrednik ažurirao iste. Klikom na strelice možete prikazati izostanke za sljedeći ili prethodni dan. Odabirom opcije "Sadržaj nastavnih sati" sustav će prikazati sučelje s radnim danom.

| 13. radni tjedan<br>ujutro | Dežu<br>Vinko     | r <b>ni uč</b><br>Danilo | enici:<br>vić i Lul | ka Del | ić | ÷ |   | <b>pone</b><br>06.08. | <b>djelja</b> l<br>2018 | k             | <b>&gt;</b> |    |    |    |                  |        |          |
|----------------------------|-------------------|--------------------------|---------------------|--------|----|---|---|-----------------------|-------------------------|---------------|-------------|----|----|----|------------------|--------|----------|
|                            | IZOSTANCI UČENIKA |                          |                     |        |    |   |   |                       |                         | Izostali sati |             |    |    |    |                  |        |          |
| Prezime i ime              |                   | Sati                     |                     |        |    |   |   |                       |                         |               |             |    |    |    | RAZLOG IZOSTANKA | oprav  | neoprav  |
| T TEZIME T TIME            |                   | 0                        | 1                   | 2      | 3  | 4 | 5 | 6                     | 7                       | 8             | 9           | 10 | 11 | 12 |                  | oprav. | neoprav. |
| Agić Tibor                 |                   | 7                        | 1                   | 1      | 1  | 1 | 1 | 1                     | 1                       | 1             | 1           | 1  | 1  | 1  |                  | 0      | 0        |
| Barba Sara                 |                   | 7                        | 1                   | 1      | 1  | 1 | 1 | 1                     | 1                       | 1             | 1           | 1  | 1  | 1  |                  | 0      | 0        |
| Benović Luka               |                   | 1                        | 1                   | 1      | 1  | 1 | 1 | 1                     | 1                       | 1             | 1           | 7  | 1  | 1  |                  | 0      | 0        |

Slika 17 Pregled izostanaka

Za pregled podataka u ostalim cjelinama u dnevniku rada potrebno je kliknuti na "Dnevnik rada" u gornjem dijelu sučelja.

| <u>e-Dnevnik</u>                                    | e-Dnevnik Testna ško    |           | kola CA | RNE ~            | 2017. / 201                | 8.              | ~                      | 1.a           |                           | ~                      |                          | I. H                | Azoo                      |
|-----------------------------------------------------|-------------------------|-----------|---------|------------------|----------------------------|-----------------|------------------------|---------------|---------------------------|------------------------|--------------------------|---------------------|---------------------------|
| B Imenik                                            | 🖨 Pregl                 | ed rada   |         | Dnevnik rada     | 🖶 Zapisn                   | ici             | C Izvje                | štaji         | 🌣 Admir                   | nistracija             | Q. Pretra                | živanje             | ≡                         |
| Produženi boravak                                   |                         |           |         |                  |                            |                 |                        |               |                           |                        |                          |                     |                           |
| <b>13. radni tjedan uj</b><br>Vinko Danilović / Luk | <b>jutro</b><br>a Delić |           | 1       | ponedje<br>06.08 | <b>ljak (56)</b><br>.2018. | <b>ut</b><br>07 | orak (57)<br>.08.2018. | srije<br>08.0 | <b>da (58)</b><br>8.2018. | <b>četvrt</b><br>09.08 | <b>ak (59)</b><br>.2018. | <b>peta</b><br>10.0 | <b>ak (60)</b><br>8.2018. |
| Sati održani: 1 ne                                  | eodržani: 0             | ukupno: 1 |         |                  |                            |                 |                        |               | Opravdano                 | 0 Neopra               | avdano: 0                | Ostalo: 0           | Ukupno: 6                 |

#### Slika 18 Odabir dnevnika rada

Podaci u dnevniku rada se sastoje od sljedećih stavki: Radni tjedni, Produženi boravak, Podaci o izletima, izvannastavne školske aktivnosti. U navedene kategorije nastavnici evidentiraju podatke. Odabirom opcije "Radni tjedni" moguće je pregledati podatke o evidenciji radnih sati i izostanaka učenika. Unutar kartice "Dnevnik rada" također je moguće odabrati "Produženi boravak" (za osnovne škole), "Podaci o izletima" i "Izvannastavne školske aktivnosti". Unutar svake ove kategorije imate mogućnost uvida u unesene podatke.

| <u>e-Dnevnik</u>                                     |                         | Testna š  | kola CARNE 🗸                                 | 2017.      | / 2018.   | ~                      |
|------------------------------------------------------|-------------------------|-----------|----------------------------------------------|------------|-----------|------------------------|
| 🕒 Imenik                                             | 🔒 Pregle                | ed rada   | Dnevnik rada                                 | ē          | Zapisnici | 🗘 Izvješ               |
| Produženi boravak                                    |                         |           | Radni tjedni<br>Produženi boravak            |            |           |                        |
| <b>13. radni tjedan u</b> j<br>Vinko Danilović / Luk | <b>jutro</b><br>a Delić |           | Podaci o izletima<br>Izvannastavne školske a | aktivnosti | ute<br>07 | orak (57)<br>.08.2018. |
| Sati održani: 1 ne                                   | eodržani: 0             | ukupno: 1 | ,                                            |            |           |                        |

#### Slika 19 Prikaz cjelina u dnevniku rada

### 5.2 Imenik

Za pregled podatka u imeniku potrebno je u gornjem dijelu sučelja odabrati cjelinu "Imenik". Nakon odabira navedene cjeline bit će prikazan popis učenika u ovom razrednom odjelu. Kako biste mogli pregledati podatke za učenika potrebno je kliknuti na određenog učenika.

| e-Dnevnik                  |                                 | Testna š | śkola CARNE |     | 2017. / 2018. |      | 1.a     |                  | L.I             | Horvat 👤     |
|----------------------------|---------------------------------|----------|-------------|-----|---------------|------|---------|------------------|-----------------|--------------|
| 🖪 Imenik                   | 🖹 Pregl                         | ed rada  | Dnevnik ra  | ada | 🖻 Zapisnici   | ¢ Iz | ještaji | 🌣 Administracija | Q Pretraživanje | =            |
| Učenici u 1.a ra           | azredu                          |          |             |     |               |      |         |                  | <b>≭</b> Slu    | čajan odabir |
| 1. Tibor Ag<br>Osnovna ško | <b>jić</b><br>ola - redovni pro | ogram    |             |     |               |      |         |                  |                 | 0            |
| 2. Andro A<br>Osnovna ško  | njikov<br>ola - redovni pro     | ogram    |             |     |               |      |         |                  |                 | O            |
| 3. Sara Ba<br>Osnovna ško  | ırba<br>ola - redovni pro       | ogram    |             |     |               |      |         |                  |                 | O            |
| 4. Karlo Ba<br>Osnovna ško | arić<br>ola - redovni pro       | ogram    |             |     |               |      |         |                  |                 |              |

#### Slika 20 Imenik

Kada ste odabrali učenika u gornjem desnom kutu dostupan je izbornik u kojem su na uvid dostupne sljedeće cjeline:

- Osobni podaci uvid u osobne podatke učenika
- Izostanci pregled izostanaka za učenika

Za pregled bilješki i ocjena potrebno je, nakon što ste odabrali učenika u imeniku, odabrati predmet.

| <u>e-Dnevnik</u>  | Testna škola CARNET          |                                |                                 | 2017. / 2018. | ~       | 1.a    | ~                | I. Horvat                        |
|-------------------|------------------------------|--------------------------------|---------------------------------|---------------|---------|--------|------------------|----------------------------------|
| 🖪 Imenik          | 🗎 Pregle                     | ed rada                        | Dnevnik rada                    | 🖻 Zapisnici   | C Izvje | eštaji | 🌣 Administracija | Q. Pretraživanje                 |
|                   | Andro<br>Snovna škola<br>← → | Anjiko<br>a - redovni<br>X SIL | V<br>i program<br>učajni odabir |               |         |        |                  |                                  |
| Hrvatski jezik    |                              |                                |                                 |               |         |        |                  | I. Mandić, M. Jurić, M. Jurić    |
| Likovna kultura   |                              |                                |                                 |               |         |        |                  | M. Jurić                         |
| Glazbena kultura  |                              |                                |                                 |               |         |        |                  | M. Jurić                         |
| Matematika        |                              |                                |                                 |               |         |        |                  | I. Mandić, M. Jurić, T. Korisnik |
| Priroda i društvo |                              |                                |                                 |               |         |        |                  |                                  |

#### Slika 21 Odabir predmeta

Nakon što ste odabrali predmet bit će prikazano sučelje s ocjenama po mjesecima. Na ovom sučelju prikazane su ocjene po mjesecima i bilješke.

| e-Dnevnik Testna škola                |                           | bla CARNET                          | ~                      | 2017. / 20 | 018.   | ~            | 1.a          | ~          |                  | ~                | I. Horvat<br>AZOO |             | orvat<br>Azoo |           |
|---------------------------------------|---------------------------|-------------------------------------|------------------------|------------|--------|--------------|--------------|------------|------------------|------------------|-------------------|-------------|---------------|-----------|
| 🖪 Imenik                              | 🖨 Pregl                   | ed rada                             | Dnevnik ra             | ada        | 😇 Zapi | snici        | 🖨 Izvj       | ještaji    | ٥                | Administracij    | a                 | Q Pretraživ | /anje         | =         |
|                                       | 2. Andro<br>Osnovna škol  | Anjikov<br>a - redovni p<br>xt Sluč | orogram<br>ajni odabir |            |        |              |              |            |                  |                  |                   |             |               |           |
| Informatika                           |                           |                                     | IX                     | Х          | XI     | XII          | I            | Ш          | Ш                | IV               | V                 | VI          | VII           | VIII      |
| pisana provjera                       | pisana provjera           |                                     |                        |            | 5      |              |              |            |                  | 5                |                   |             |               |           |
| usmena provjera                       |                           | 5                                   |                        | 4          |        |              |              |            |                  |                  |                   |             |               |           |
| zalaganje                             |                           |                                     |                        |            | 5      |              |              |            |                  |                  |                   |             |               |           |
| edukacija                             |                           |                                     |                        |            |        | 5            |              |            |                  |                  |                   |             |               |           |
| 011.usvojenost na<br>pisana provjera  | astavnih sa               | držaja -                            |                        |            |        |              |              |            |                  |                  |                   |             |               |           |
| 011. usvojenost n<br>pisana provjerav | nastavnih sa              | adržaja -                           |                        |            |        |              |              |            |                  |                  |                   |             |               |           |
| ZAKLJUČENO                            |                           |                                     |                        |            |        |              |              |            |                  |                  |                   |             |               |           |
|                                       |                           |                                     |                        |            |        |              |              |            |                  |                  |                   | Pro         | sjek ocje     | ena: 4,83 |
| Bilješka                              |                           |                                     |                        |            |        |              | Ocjena       | a          |                  | Datum            |                   | Dat         | um upis       | a         |
| broj bodova 60/70                     |                           |                                     |                        |            |        | 5            |              | 11         | .04.2018         |                  | 11.04             | 4.2018 10:2 | 25            |           |
| test                                  |                           |                                     |                        |            |        |              | 18           | 3.12.2017  |                  | 18.12            | 2.2017 09:4       | 11          |               |           |
| e-Dnevnik                             |                           |                                     |                        |            |        | 5 18.12.2017 |              |            | 18.12.2017 09:40 |                  |                   |             |               |           |
| Usmena provjera znanja                |                           |                                     |                        |            |        | 4            |              | 05.12.2017 |                  |                  | 14.12.2017 13:26  |             | 26            |           |
| ucenik je marljiv r                   | ucenik je marljiv na satu |                                     |                        |            |        |              | 5 01.11.2017 |            |                  | 14.12.2017 13:27 |                   |             |               |           |

Slika 22 Prikaz podataka u imeniku

### 5.3 Pregled rada

Za pregled podataka u cjelini "Pregled rada" potrebno je istu odabrati iz gornjeg dijela sučelja.

| <u>e-Dnevnik</u>         |                               | Testna  | škola CARNE 🗸 | 2017. / 2018. |         | 1.a    |                  | I. Horvat<br>Azoo |              |  |  |  |
|--------------------------|-------------------------------|---------|---------------|---------------|---------|--------|------------------|-------------------|--------------|--|--|--|
| 🖪 Imenik                 | 🖨 Pregle                      | ed rada | Dnevnik rada  | 🖻 Zapisnici   | 🕒 Izvje | eštaji | 🌣 Administracija | Q Pretraživanje   |              |  |  |  |
| Učenici u 1.a r          | azredu                        |         |               |               |         |        |                  | × Slu             | čajan odabir |  |  |  |
| 1. Tibor A               | gić<br>kola - redovni pro     | ogram   |               |               |         |        |                  |                   | 0            |  |  |  |
| 2. Andro A<br>Osnovna šk | Anjikov<br>kola - redovni pro | ogram   |               |               |         |        |                  |                   | 0            |  |  |  |
| 3. Sara Ba<br>Osnovna šk | arba<br>kola - redovni pro    | ogram   |               |               |         |        |                  |                   | O            |  |  |  |

#### Slika 23 Odabir pregleda rada

Unutar pregleda rada imate mogućnost pregledati podatke za svaku cjelinu za koju su nastavnici unijeli podatke. Cjeline dostupne unutar pregleda rada razlikuju se ovisno o vrsti razredne knjige za koje pregledavate podatke. Za razredne knjige u osnovnim školama dostupne su cjeline prema slici 23, za razredne knjige gimnazije prema slici 24 i za strukovne razredne knjige prema slici 25.

| <u>e-Dnevnik</u>              |                         | Testna š       | kola CARNE     | ~  | 2017. / 2018. |
|-------------------------------|-------------------------|----------------|----------------|----|---------------|
| 🕒 Imenik                      | 🖹 Pregle                | ed rada        | Dnevnik ra     | da | 🖻 Zapisnici   |
| Llčenici u 1 a ra             | Tjedni rasp             | ored sati      |                |    |               |
|                               | Raspored p              | oisanih zadać  | a              |    |               |
|                               | Podaci o p              | rovedenim pis  | sanim zadaćama |    |               |
| Osnovna ško                   | Lektira                 |                |                |    |               |
|                               | Godišnji pla            | an i tjedna ev | idencija       |    |               |
| 2. Andro Anj<br>Osnovna škola | IKOV<br>1 - redovni pro | gram           |                | 1  |               |

Slika 24 Pregled rada za osnovne škole

| <u>e-Dnevnik</u>      |                                      | Testna škola C      | ARNET Zadar         | ~   |  |  |  |
|-----------------------|--------------------------------------|---------------------|---------------------|-----|--|--|--|
| 🗗 Imenik              | 🖨 Preg                               | jled rada           | Dnevnik ra          | ida |  |  |  |
| Učenici u 3 a razredu | Raspored pisa                        | nih zadaća          |                     |     |  |  |  |
|                       | Podaci o provedenim pisanim zadaćama |                     |                     |     |  |  |  |
| 1. Željko Brček       | Lektira                              |                     |                     |     |  |  |  |
| Opća gimnazija        | Godišnji plan i                      | tjedna evidencija   |                     |     |  |  |  |
| 2 Mirko Tarata        | Podaci o profe                       | sionalnom informira | anju i usmjeravanju |     |  |  |  |
| Opća gimnazija        | Primjereni obli                      | ke s teškoćama      |                     |     |  |  |  |

#### Slika 25 Pregled rada za razredne knjige gimnazije

| <u>e-Dnevnik</u>       |                 | Testna škola C      | ARNET Zadar         | ~    |
|------------------------|-----------------|---------------------|---------------------|------|
| 📑 Imenik               | 🖨 Preç          | jled rada           | Dnevnik             | rada |
| Učenici u 1 A razredu  | Raspored pisa   |                     |                     |      |
|                        | Podaci o prove  | edenim pisanim zao  | daćama              |      |
| 10Učenica 40Prezimović | Lektira         |                     |                     |      |
| Ekonomist              | Podaci o prakt  |                     |                     |      |
| Želiko Brček           | Učenici na pra  | ktičnom dijelu nauł | kovanja             |      |
| Stočar                 | Godišnji plan i | tjedna evidencija   |                     |      |
| Nikala Čuliat          | Podaci o profe  | sionalnom informir  | anju i usmjeravanju |      |
| Ekonomist              | Primjereni obli | ci pomoći za učeni  | ke s teškoćama      |      |

#### Slika 26 Pregled rada za strukovne razredne knjige

### 5.4 Zapisnici

Za pregled podataka u cjelini "Zapisnici" potrebno je istu odabrati iz gornjeg dijela sučelja. Nakon toga bit će dostupni podaci koje su nastavnici unijeli. Na slici 26 prikazan je popis zapisnika koji su dostupni za razredne knjige osnovne škole, a na slici 27 prikazan je popis zapisnika koji su dostupni za srednje škole. Za svaki od zapisnika omogućen vam je pregled unesenih podatka.

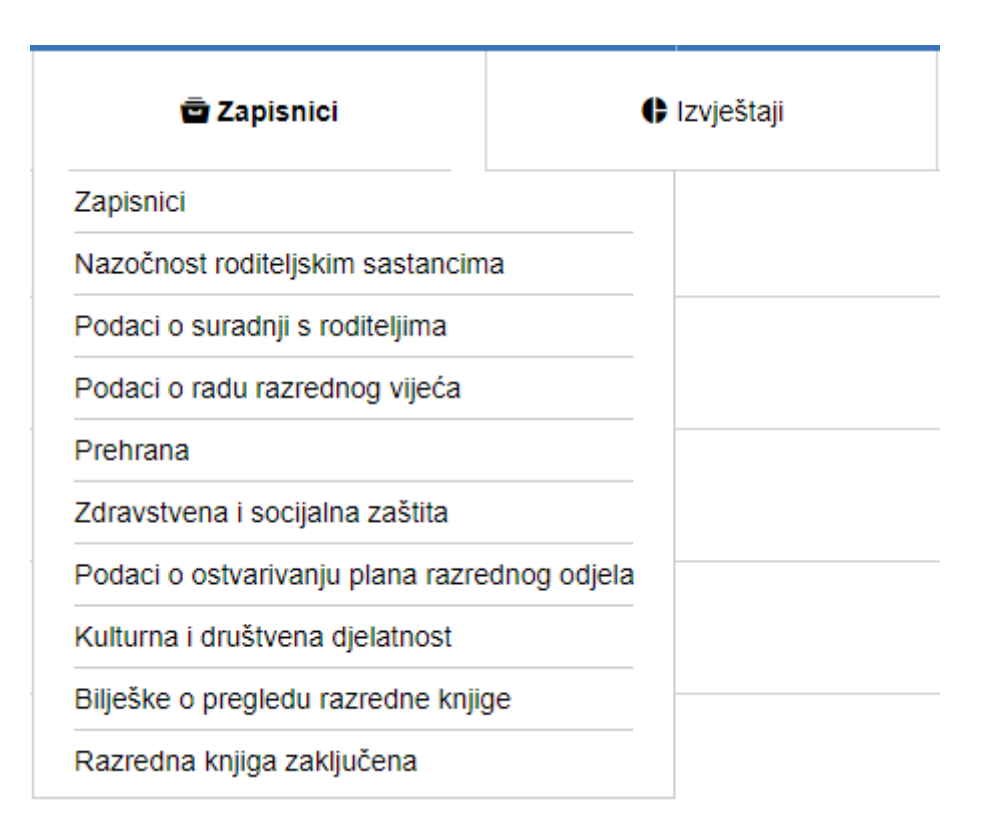

Slika 27 Zapisnici za osnovne škole

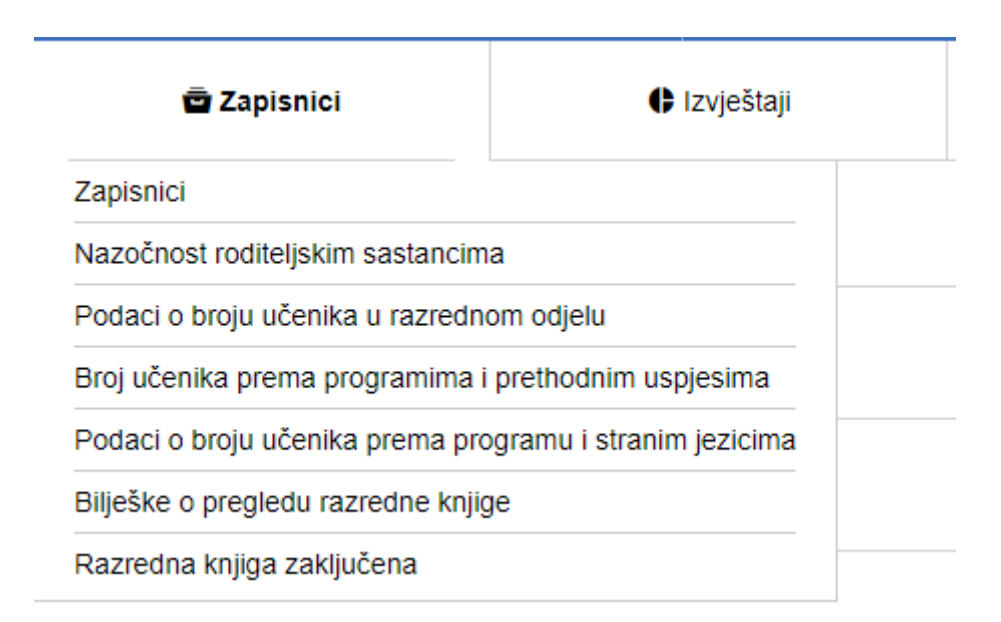

Slika 28 Zapisnici za srednje škole

Za cjelinu "Bilješke o pregledu razredne knjige" moguće je pregledati bilješke o pregledu razredne knjige te možete unijeti bilješku o pregledu razredne knjige. Nakon što je odabrana cjelina "Bilješka o pregledu razredne knjige" potrebno je kliknuti na "Dodaj" kako biste unijeli bilješku.

| e-Dnevnik          | <b>/nik</b> Testna škola CARNE V |                    | 2016. / 2017. | ~       | 1.a   | ~                | L               | Horvat 👤 |
|--------------------|----------------------------------|--------------------|---------------|---------|-------|------------------|-----------------|----------|
| 🕒 Imenik           | 🔒 Pregled rada                   | a 🛛 🖬 Dnevnik rada | 🖻 Zapisnici   | 🖨 Izvje | štaji | 🌣 Administracija | Q Pretraživanje | =        |
| Bilješke o pregled | du razredne knjige               | Dodaj              |               |         |       |                  |                 |          |
| Datum N            | Vapomena                         |                    |               |         |       |                  | Pregledad       | þ        |

#### Slika 29 Unos bilješke o pregledu razredne knjige

Nakon toga potrebno je upisati bilješku i kliknuti na "Spremi".

| Unos pregleda razredne knjige        | × |
|--------------------------------------|---|
| Nanomena: +                          |   |
| Bilješka o pregledu razredne knjige. |   |
|                                      |   |
|                                      |   |
|                                      |   |
| Spremi                               |   |

#### Slika 30 Unos bilješke o pregledu razredne knjige

Nakon unosa bilješku je moguće urediti ili obrisati tako da istu označite te iz izbornika odaberete "Uredi" ili "Obriši".

| Bilješke o pregl | edu razredne knjige Dodaj            |                                        |
|------------------|--------------------------------------|----------------------------------------|
| Datum            | Napomena                             | Pregledao                              |
| 30.08.2018       | Bilješka o pregledu razredne knjige. | 30.08.2018 16:46 Ivan Horvat<br>(AZOO) |

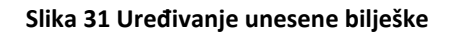

# 6. Uvid u izvještaj o pregledu razredne knjige

U e-Dnevniku je dostupan izvještaj u kojem su navedeni svi podaci o pregledu razrednih knjiga. Korisnik u tom izvještaju može pregledati podatke od kada do kada je trajao nadzor, naziv svih škola za koje je obavio nadzor te podatke koje je upisao u napomene u dnevniku rada i podatke koje je unio u bilješke o pregledu razredne knjige. Za pregled ovog izvještaja potrebno je na postavkama odabrati "Moji nadzori".

# Nadzor razrednih knjiga

| Kreiraj zahtjev         |  |  |  |
|-------------------------|--|--|--|
| Moji nadzori            |  |  |  |
| Odaberi školu za nadzor |  |  |  |

### Ostalo

| Odabir jezika za prikaz   |
|---------------------------|
| Prilagodba veličine slova |
| Promijeni PIN             |

#### Slika 32 Pregled nadzora razrednih knjiga

Nakon toga dostupni su podaci o svim nadzorima koje ste obavili. Za pregled izvješća za određenu školu potrebno je kliknuti na ikonu u stupcu "Izvješće".

|                               |                           |      |                    | PREGLE         | d nadzora za ivan hof | RVAT |                      |                  |          |          |
|-------------------------------|---------------------------|------|--------------------|----------------|-----------------------|------|----------------------|------------------|----------|----------|
| ← Povratak                    | ➡ Povratak                |      |                    |                |                       |      |                      |                  |          |          |
| Trajanje nadzora 🔺            | Škola                     | \$   | Status<br>zahtjeva | Datum          | Napomena              | \$   | Zahtjev<br>obradio 🗘 | Datum 🛟          | Napomena | Izvješće |
| 01. 10. 2018 02. 10.<br>2018. | Testna škola CAF<br>Zadar | RNET | prihvaćen          | 30. 08<br>2018 |                       |      | Zoja Bajbutović      | 30. 08.<br>2018. | Odobreno |          |

#### Slika 33 Izvješće o pregledu razrednih knjiga

Nakon toga bit će prikazano izvješće u kojem su navedeni podaci koje ste unijeli za razredne knjige tijekom nadzora.

#### IZVJEŠĆE O NADZORU

Škola: Testna škola CARNET Zadar Trajanje nadzora: 30. 08. 2018. - 31. 08. 2018.

#### Napomene uz radne dane

| Škola                        | Razredni odjel           | Radni dan   | Napomena                              | Upisao                        |  |
|------------------------------|--------------------------|-------------|---------------------------------------|-------------------------------|--|
| Testna škola<br>CARNET Zadar | 2.API                    | 16.10.2017. | Podaci su uredno uneseni u radni dan. | 30.08.2018. 14:38 Ivan Horvat |  |
|                              |                          |             |                                       |                               |  |
| Bilješke razredne            | e knjige                 |             |                                       |                               |  |
| Bilješke razredne<br>Škola   | knjige<br>Razredni odjel | Datum       | Napomena                              | Pregledao                     |  |

#### Slika 34 Izvješće o pregledu razrednih knjiga

Bilješke koje ste unijeli u napomene u dnevniku rada te bilješke o pregledu razredne knjige bit će vidljive nastavnicima u razrednim knjigama za koje ste ih unijeli. Ravnatelj i administrator e-Dnevnika škole za koju ste napravili pregled razrednih knjiga će nam svom sučelju imati izvještaj u kojem će im biti prikazani podaci o nadzoru te bilješke koje ste upisali.

# 7. Popis slika

| Slika 1 Prijava u sustav 2                           |
|------------------------------------------------------|
| Slika 2 Opcija promijeni PIN                         |
| Slika 3 Promjena PIN-a                               |
| Slika 4 Kreiranje zahtjeva za nadzorom 4             |
| Slika 5 Odabir škole za nadzor                       |
| Slika 6 Pregled zahtjeva5                            |
| Slika 7 Nadzor bez najave 6                          |
| Slika 8 Odabir škole za nadzor7                      |
| Slika 9 Odabir razredne knjige za nadzor7            |
| Slika 10 Zaključana razredna knjiga                  |
| Slika 11 Dnevnik rada                                |
| Slika 12 Odabir radnog dana                          |
| Slika 13 Radni dan                                   |
| Slika 14 Unos napomene u radni dan 10                |
| Slika 15 Uređivanje unesene napomene 10              |
| Slika 16 Pregled izostanaka 11                       |
| Slika 17 Pregled izostanaka 11                       |
| Slika 18 Odabir dnevnika rada 11                     |
| Slika 19 Prikaz cjelina u dnevniku rada 12           |
| Slika 20 Imenik12                                    |
| Slika 21 Odabir predmeta                             |
| Slika 22 Prikaz podataka u imeniku                   |
| Slika 23 Odabir pregleda rada 14                     |
| Slika 24 Pregled rada za osnovne škole14             |
| Slika 25 Pregled rada za razredne knjige gimnazije15 |
| Slika 26 Pregled rada za strukovne razredne knjige15 |
| Slika 27 Zapisnici za osnovne škole16                |
| Slika 28 Zapisnici za srednje škole                  |
| Slika 29 Unos bilješke o pregledu razredne knjige17  |
| Slika 30 Unos bilješke o pregledu razredne knjige17  |
| Slika 31 Uređivanje unesene bilješke 17              |
| Slika 32 Pregled nadzora razrednih knjiga18          |
| Slika 33 Izvješće o pregledu razrednih knjiga18      |
| Slika 34 Izvješće o pregledu razrednih knjiga19      |